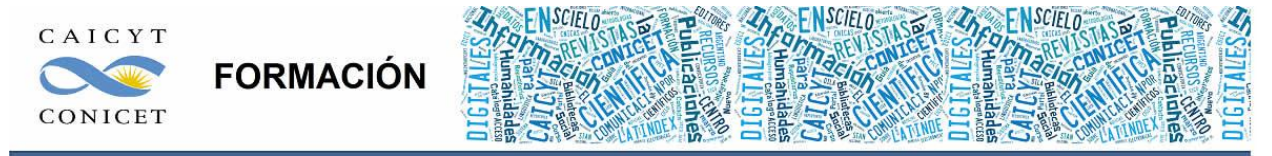

Centro Argentino de Información Científica y Tecnológica (CAICYT-CONICET) Profesores: Mariana Vallejos y Matías Vlahusic

# Curso de Formación en Administración de la Plataforma de edición Electrónica OJS para revistas científicas y técnicas

## PARTE IV. LIBRO 9. GESTIÓN DE SUSCRIPCIONES

El contenido de este libro así como también los que componen el curso de Curso de Formación en Administración de la Plataforma de edición Electrónica OJS para revistas científicas y técnicas, se encuentran bajo una Licencia Creative Commons. Última actualización: 24/04/2016

## PARTE IV - LIBRO 9. GESTIÓN DE SUSCRIPCIONES

En este libro Ud. conocerá:

- El rol Gestor de suscripciones.
- Cuáles son tipos de suscripciones.
- Cómo crear y gestionar suscripciones individuales.
- Cómo crear y gestionar suscripciones institucionales.
- Cómo administrar pagos.

#### **PRIMEROS PASOS**

El gestor de suscripciones, como su nombre bien lo indica, administra los distintos tipos de suscripciones de la revista. Para que exista un gestor de suscripciones la revista debe restringir de algún modo el acceso a parte o todo de su contenido publicado. El acceso a una revista podría tener las siguientes posibilidades:

• Acceso abierto (propiamente dicho): el contenido está abierto a cualquier usuario que navegue el sitio. El acceso es por tanto gratuito y sin barreras económicas ni legales. El usuario no necesita registrarse en el sitio.

 Acceso semi-abierto, abierto restringido o también muchas veces aparece como acceso con embargo: o el contenido está abierto pero solo para los usuarios que tienen nombre de usuario y contraseña. El usuario necesita estar registrado en el sitio (rol lector/a), o bien, una parte del contenido de la revista está en acceso abierto y otra no. Ese contenido que no está accesible puede estar disponible en modo abierto luego de un tiempo (embargo) y/o acceden solo los usuarios que tienen una suscripción paga o una membresía de acceso especial. El usuario necesita registrarse en el sitio (rol lector/a).

• Acceso cerrado: el acceso es totalmente cerrado y se accede solo a través se suscripciones (pagas o membresías especiales). El usuario necesita registrarse en el sitio (rol lector/a).

Vale aclarar que aunque OJS ofrezca un acceso abierto diferido, a nuestro entender, deja de ser acceso abierto. Esto es algo importante a tener en cuenta. Si bien OJS es un software orientado exclusivamente a gestionar y publicar una revista científica en línea, es importante destacar que cuando se habla de **suscripciones** no se refieren únicamente al acceso **en línea** sino que también con las suscripciones relacionadas con la **publicación impresa**.

La posibilidad de elegir alguna forma de acceso y el modo de configurar estas opciones se encuentran en el punto **4.1 Opciones de acceso y seguridad** de la configuración de la revista (rol Gestor/a de revistas).

El contenido de este libro así como también los que componen el curso de Curso de Formación en Administración de la Plataforma de edición Electrónica OJS para revistas científicas y técnicas, se encuentran bajo una Licencia Creative Commons. Última actualización: 24/04/2016

| 4.1 Opciones de Acceso y Seguridad                                                                                                    |
|----------------------------------------------------------------------------------------------------|
| Acceso al contenido de la revista                                                                                                    |
| Todos los contenidos de esta revista son de libre acceso.                                                                                                    |
| Política de Acceso Abierto                                                                                                    |
| Si la revista proporciona acceso gratuito inmediato a todo el contenido publicado, introduzca una Política de Acceso Abierto que aparecerá<br>en Acerca de la Revista bajo Políticas.                             |
| Esta revista provee acceso libre inmediato a su contenido bajo el principio de que<br>hacer disponible gratuitamente la investigación al publico, lo cual fomenta un<br>mayor intercambio de conocimiento global. |
|                                                                                                    |
|                                                                                                    |
| 👗 📭 💦 🖪 🖌 🖳 🔚 👘 😒 🕲 HTML 🔲 🏝                                                                                                    |
|                                                                                                    |
| La revista requiere que las subscripciones tengan acceso a parte o todo de su contenido                                                                                                    |
| Esto requiere la asignación de un Gestor de Suscripciones que tenga acceso al módulo de suscripciones, lo que incluye acceso abierto adicional, auto-archivo y opciones de notificación vía email.                |
| 🔁 🛛 Muestra siempre vínculos a las galeradas e indica acceso restringido.                                                                                                    |
| OJS no se usará para publicar los estensidos de la revista de forma online.                                                                                                    |
| OJS proporciona una serie de opciones de segundad que pueden usarse para restringir el acceso a algunas secciones de la revista, y mantiene información adicional sobre envíos a efectos de registro.             |
| Restricciones adicionales de acceso                                                                                                    |
| 📄 Los usuarios deben estar registrados e identificarse para acceder a la página de la revista.                                                                                                    |
| tec usuarios deben estar registrados e identificarse para acceder al contenido abierto.                                                                                                    |
| Registro de usuario/a                                                                                                    |
| <ul> <li>Los usuarios pueden registrarse por sí mismos en el sistema en alguno de los siguientes roles:</li> <li>Lectores (pueden recibir notificaciones y se pueden contabilizar como suscriptores)</li> </ul>   |
|                                                                                                    |

Una vez que cambiamos la configuración de la revista en nuestra lista de roles, aparecerá el

nuevo rol: el Gestor/a de suscripciones.

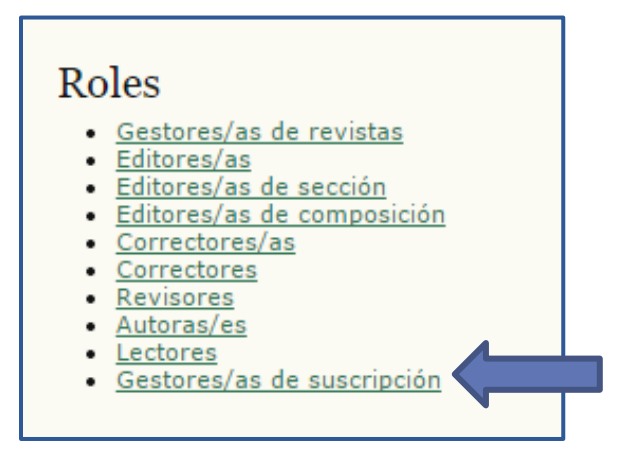

De más está aclarar que aquellas publicaciones que adhieren a la política de Acceso Abierto no necesitarán usar todas las funciones de éste gestor. OJS fue desarrollado para facilitar el

El contenido de este libro así como también los que componen el curso de Curso de Formación en Administración de la Plataforma de edición Electrónica OJS para revistas científicas y técnicas, se encuentran bajo una Licencia Creative Commons. Última actualización: 24/04/2016 acceso abierto a la publicación. Sin embargo, también ofrece las posibilidades para las revistas que quieren restringir su acceso así como también la posibilidad de utilizar el software solamente como un gestor del proceso editorial en línea y no para la publicación.

|                                                               | Inicio                                                                                                    |
|---------------------------------------------------------------|----------------------------------------------------------------------------------------------------|
|                                                               | Asociación Argentina de Politología - Revista<br>• Gestor/a de suscripción                                    |
|                                                               | Mis cuentas<br>+ Mostrar mis revistas<br>+ Editor mi certi<br>- Cambiar mi certificanta<br>+ Sair del sistema |
| rear nue                                                      | o tipo de suscripción                                                                                         |
| Nombre*                                                       | Socios                                                                                                    |
| Descripción                                                   | Suscripción para el acceso de los miembros<br>de la asociación que pagan la cuota                             |
| Precio*                                                       | 50<br>Introduzca un valor numérico (n.e. 40 à 40.00). No incluya ningún atro simbolo como                     |
|                                                               | included on valor numerica preside de decaria inclusio este annada serie                                      |
| Moneda*                                                       | Peso Argentino (ARS)                                                                                          |
| Moneda*<br>Formato*                                           | Peso Argentino (ARS)                                                                                          |
| Moneda*<br>Formato*<br>Duración*                              | Peso Argentino (ARS)                                                                                          |
| Moneda*<br>Formato*<br>Duración*                              | Peso Argentino (ARS)                                                                                          |
| Moneda*<br>Formato*<br>Duración*<br>Suscripciones             | Peso Argentino (ARS)                                                                                          |
| Moneda*<br>Formato*<br>Duración*<br>Suscripciones             | Peso Argentino (ARS)                                                                                          |
| Moneda*<br>Formato*<br>Duración*<br>Suscripciones<br>Opciones | Peso Argentino (ARS)                                                                                          |

Para empezar a trabajar con este rol, como siempre nos identificamos en el sistema:

Una vez identificados dentro del sitio como gestores de suscripciones veremos inicialmente el "SUMARIO DE SUSCRIPCIONES" donde aparecerán suscripciones organizadas en dos grandes grupos con sus opciones de **estado**:

\* campos obligatorios

El contenido de este libro así como también los que componen el curso de Curso de Formación en Administración de la Plataforma de edición Electrónica OJS para revistas científicas y técnicas, se encuentran bajo una Licencia Creative Commons. Última actualización: 24/04/2016

- Suscripciones individuales
- Suscripciones institucionales

Por otra parte además tenemos las opciones:

- Tipos de suscripción
- Políticas de Subscripción
- Pagos

| Sumario de Suscripciones                                                                                                    |         |
|----------------------------------------------------------------------------------------------------|---------|
| SUMARIO DE SUSCRIPCIONES SUSCRIPCIONES INDI<br>SUBSCRIPCIÓN PAGOS                                                                                                    | VIDUALE |
| Suscripciones Individuales                                                                                                    |         |
| <ul> <li><u>Activo</u> (0)</li> <li><u>Se necesita información</u> (0)</li> <li><u>Se necesita aprovación</u> (0)</li> <li><u>Esperándo Pago Manual</u> (0)</li> <li><u>Esperándo Pago Online</u> (0)</li> <li><u>Otros, Ver Notas</u> (0)</li> </ul> |         |
| CREAR NUEVA SUSCRIPCIÓN                                                                                                    |         |
| Suscripciones Institucionales                                                                                                    |         |
| <ul> <li><u>Activo</u> (0)</li> <li><u>Se necesita información</u> (0)</li> <li><u>Se necesita aprovación</u> (0)</li> <li><u>Esperándo Pago Manual</u> (0)</li> <li><u>Esperándo Pago Online</u> (0)</li> <li>Otros, Ver Notas (0)</li> </ul>        |         |

## POLÍTICAS DE SUBSCRICIÓN

Para comenzar a trabajar con las suscripciones primero hay que empezar por definir las políticas que tienen que ver con el acceso de la revista. Es necesario aclarar, que al existir el rol del Gestor de suscripciones dentro del sistema de OJS, cobra validez la contraparte: el rol Lector/a. Si la revista restringe de alguna manera el acceso al contenido y habilita un Gestor/a de suscripciones entonces también deberá gestionar los usuarios con el rol Lector/a. Por

El contenido de este libro así como también los que componen el curso de Curso de Formación en Administración de la Plataforma de edición Electrónica OJS para revistas científicas y técnicas, se encuentran bajo una Licencia Creative Commons. Última actualización: 24/04/2016

defecto, el lector que se registra en una revista con Acceso Abierto accede a ventajas tales como recibir notificaciones por parte del sistema (cuando se publicó un nuevo número, por ejemplo) pero en ningún momento forma parte de un grupo de membresía o tiene un configuraciones especiales para visualizar el contenido.

La pantalla que muestra las opciones referentes a las políticas de suscripción está dividida en 6 partes:

- Gestor de Subscripciones
- Información de la Subscrición
- Expiración de la suscripción
- Recordatorio de caducidad de subscripción
- Notificaciones de Pago en línea
- Opciones de Acceso abierto para Revistas bajo subscripción

Veamos con más detalles cada una de ellas:

**Gestor de Subscripciones**: completamos con todos los datos personales de la persona encargada de gestionar las suscripciones.

**Información de la Subscripción**: el tipo de subscripción y la estructura de tarifas aparecerán automáticamente bajo **Subscripciones** en **Acerca de la Revista**, junto con el nombre y los datos para contactar a la persona a cargo de las subscripciones. Aquí se puede añadir Información adicional sobre subscripciones, como los métodos de pago, etc.

**Expiración de la suscripción:** las suscripciones pueden tener una duración. Una vez la suscripción expire, los lectores no podrán acceder a ningún contenido de la suscripción o podrán tener acceso al contenido publicado antes de la fecha de expiración de la suscripción. Habrá que elegir entre **Expiración completa** (los lectores no tienen acceso a ningún contenido de la revista luego de la expiración de la subscripción) o **Expiración parcial** (los lectores no tienen acceso al contenido de publicaciones recientes de la suscripción, pero continúan con acceso a contenido de la suscripción publicado antes de la fecha de expiración de ésta). En síntesis, accede al contenido más viejo pero no a lo más recientemente publicado.

Recordatorio de caducidad de subscripción: se pueden enviar recordatorios automáticos por correo electrónico, tanto antes como después de la caducidad de la subscripción. Para configurar esta opción (como bien dice la nota) el administrador del sitio debe activar la opción scheduled\_tasks dentro del archivo de configuración de OJS (config.inc.php). Es posible que para soportar esta funcionalidad sea necesario configurar otros parámetros del servidor (lo cual puede que no sea posible en todos los servidores), tal y como se indica en la documentación de OJS.

**Opciones de Acceso abierto para Revistas bajo subscripción:** las revistas bajo suscripción pueden permitir "Acceso libre diferido" y/o "auto-archivo de autores" (que mejoran la cantidad de lectores y la cantidad de veces que se cita el contenido). Las políticas elegidas aparecerán en Acerca de la Revista.

En Acceso Abierto Diferido los editores mantienen la posibilidad de designar artículos a tener acceso libre inmediato y en Políticas de Auto-Archivo de Autores/as escribimos las decisiones de la revista acerca del autoenvío de autores.

Finalmente hacemos click en guardar para registrar los cambios.

#### TIPOS DE SUSCRIPCIÓN

Para seguir adelante, y antes de proceder a crear y personalizar cada una de las suscripciones, tenemos que crear **tipos de suscripción**. Pueden ser tantas como sean nuestras decisiones

El contenido de este libro así como también los que componen el curso de Curso de Formación en Administración de la Plataforma de edición Electrónica OJS para revistas científicas y técnicas, se encuentran bajo una Licencia Creative Commons. Última actualización: 24/04/2016

acerca del tema. Aquí la mayoría de los campos son obligatorios (la descripción es opcional, como los boxes inferiores). Las opciones para completar la información son bastante claras. Notas: En **Moneda** encontraremos el listado de las divisas en curso. En **Formato** se puede escoger entre "En línea", "Impreso" y "En línea e impreso".

| Nombre*                   | Socioe                                                                                                    |
|---------------------------|----------------------------------------------------------------------------------------------------|
| Descripción               | Suscripción para el acceso de los miembros<br>de la asociación que pagan la cuota                                                                                                    |
| Precio*                   | 50                                                                                                    |
| Moneda*                   | Peso Argentino (ARS)                                                                                                    |
| Formato**                 | En ines                                                                                                    |
| Durboión*                 | Expira al cabo de 12 masas (ej. 12)                                                                                                    |
| Suscripciones<br>Opciones | <ul> <li>Nunce expire</li> <li>Individual (los usuarios son validados mediante login)</li> <li>Las suscripciones deberían ser validados a través de autentificación por dominio o I</li> <li>Los/as suscriptores/as deben ser miembros de una asociación u organización.</li> </ul> |
|                           | <ul> <li>Este tipo de suscripción no se mostrará públicamente (por ejemplo, en la sección</li> </ul>                                                                                                    |

| Nombre*       | Universidad de San Andrés                                                                                                    |
|---------------|----------------------------------------------------------------------------------------------------|
| Descripción   | Para usuarios que accedan a través de la<br>biblioteca de la Universidad de San Andrés                                                                                                    |
| Precio*       | 20                                                                                                    |
| Honeda*       | Introduzos un valor numérico (p.e. 40 é 40.00). No incluye ningún otro símbolo como "€".<br>Dólar Estadounidense (USD)                                                                          |
| Formato*      | Enines                                                                                                    |
| Duración*     | 📽 Expira al cabo de 😝 massa (aj. 12)                                                                                                    |
| Buscripciones | <ul> <li>Nunce expire</li> <li>Individual (los usuarios son validados mediante login)</li> <li>Las suscripciones deberian per validadas a través de autentificación por dominio o 18</li> </ul> |
| Dpcianes      | I Los/as suscriptores/as deben ser miembros de una asociación u organización.                                                                                                    |
|               | Este tipo de suscripción no se mostrará públicamente (por ejemplo, en la sección<br>Suscripciones en Acerca de).                                                                                |

La primera imagen muestra una suscripción "Individual" mientras que la segunda, una suscripción "Institucional". La diferencia está en la parte de **"Suscripciones"**. Guardamos y ahora tenemos cargado los distintos tipos de suscripciones:

| RUMARIO DE SUSCRIPCIONES S<br>RUSCREPCIÓN POLÍTICAS DE SU | USCRIPCIONES INDIVID | JALES. SUBCRIP | CLOWES INSTITUCION | VALES TIPOS DE     |
|-----------------------------------------------------------|----------------------|----------------|--------------------|--------------------|
| TIRO DE SUSCRIPCIÓN                                       | SUSCRIPCIONES        | DURACIÓN       | PRECIO             | ACCIÓN             |
| Socies                                                    | Individual           | t año          | 50.00 (ARS)        | TI BOTTAR   BORRAR |
| Universidad de San Andrés                                 | Institucional        | 6 meses        | 20.00 (USD)        | 111 EDITAR LOORAN  |

De más está decir que además podemos editar las opciones de más arriba; así como también eliminar las suscripciones que ya no necesitemos.

Una vez definidas las políticas de suscripción y creados los tipos, toda esta información se visualizará inmediatamente en Acerca de la revista:

| Suscripciones                                                                                                  |                       |                                |                       |
|----------------------------------------------------------------------------------------------------|-----------------------|--------------------------------|-----------------------|
| Contacto de suscripciones                                                                                      |                       |                                |                       |
| Haria Antonietta Jurio                                                                                         |                       |                                |                       |
| Avda, Circunvalación s/n<br>Ría de Janeiro RJ<br>Brasil                                                        |                       |                                |                       |
| Telefonov (+54 011) 4951-7310<br>Fac: (+54 011) 4951-7310<br>Correo electrónico: <u>mentoniette Dameil.com</u> |                       |                                |                       |
| Suscripciones individuales                                                                                     |                       |                                |                       |
| Para acceder a los contenidos de las suscripcio<br>usuario y contreseña.                                       | nes individuales es i | vecesario identificarse en el  | sistema con nombre de |
| NOMBRE                                                                                                    | FORMATO               | DURACIÓN                       | COSTE                 |
| Bocios<br>Sustripción para el acceso de los miembros<br>de la asociación que pagan la custa                    | En inea               | i año                          | 50.00 (ARS)           |
| Suscripciones institucional                                                                                    | es                    |                                |                       |
| Las suscripciones institucionales no requieren lo proporcioner acceso al contenido suscrito.                   | oguearse. El dominio  | a del usuerio y/o la dirección | 19 es usada para      |
| NOWBRE                                                                                                    | FORMATO               | DURACIÓN                       | COSTE                 |
| Universided de Sen Andrés<br>Pers usuarios que acceden a través de la                                          | En ínee               | 6 means                        | 20.00 (USD)           |

Nótese que si más arriba, hemos tildado el box "Este tipo de suscripción no se mostrará públicamente", el tipo de subscripción no aparecerá en la pantalla.

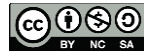

El contenido de este libro así como también los que componen el curso de Curso de Formación en Administración de la Plataforma de edición Electrónica OJS para revistas científicas y técnicas, se encuentran bajo una Licencia Creative Commons. Última actualización: 24/04/2016

#### **Crear suscripción**

Ahora sí, ya estamos listos para crear y gestionar las suscripciones individuales e institucionales según los TIPOS creados anteriormente.

#### SUSCRIPCIONES INDIVIDUALES

Como podemos apreciar, aquí vamos a encontrar la lista de suscripciones con los **usuarios** con sus **tipos de suscripción**, además de cuándo **comenzó y finalizó**, así como también el estado y la acción. Asimismo, disponemos de un buscador para buscar entre las distintas suscripciones. Para descripción del **estado y acción** véase más abajo.

Vale aclarar que los gestores/as de la revista, editores/as, editores/as de sección, editores/as de maquetación, correctores/as y correctores/as de pruebas siempre tienen libertad para consultar la revista como si estuvieran suscriptos.

Para empezar a trabajar con las suscripciones tenemos que **crear una nueva suscripción**. Para llevar a cabo esta acción es necesario que el usuario esté registrado dentro del sitio y tenga el rol lector/a. Una vez más podemos escoger entre los usuarios del listado (con rol Lector/a ya asignado), o bien, crear un nuevo usuario. Seleccionamos "INSCRIBIR SUBSCRIPTOR".

Pasamos a una pantalla donde encontramos los datos de la suscripción para el usuario seleccionado anteriormente. Nótese que los datos del usuario aparecen cargados según su perfil. Estos datos pueden modificarse pero hay que tener en cuenta como reza la nota que todos los cambios que se realicen repercutirán en el perfil del usuario en todo el sistema.

| Tipo de suscripción" 54<br>Fecha de Inicio A4<br>Fecha de Ini A6<br>Suscripción 1<br>Número de referencia 1<br>Usuaria/o* kmi<br>Not | ocios - 1 año<br>pril 💽<br>oni 💽                                                                                                    | 27 -     | R5 •<br>2011 •<br>2012 • |             |         |          |             |          |
|----------------------------------------------------------------------------------------------------|----------------------------------------------------------------------------------------------------|----------|--------------------------|-------------|---------|----------|-------------|----------|
| Fecha de inicio Ap<br>Fecha de fin Ap<br>Suscripción I<br>Número de referência I<br>Usuerie/o* kmi                                   | pri 💽                                                                                                    | 27 .     | 2011                     |             |         |          |             |          |
| Fecha de fin ag<br>Suscripción Universide referencia                                                                                 | ori 💽 s                                                                                                    | 27 💌     | 2012                     |             |         |          |             |          |
| Suscripción<br>Número de referência                                                                                                  | dowatta 💷 o                                                                                                    |          |                          |             |         |          |             |          |
| Número de referência<br>Usuaria/o* km<br>Tostamiento                                                                                 | bwatta 🖾 s                                                                                                    | 5330507  |                          |             |         |          |             |          |
| Usuaria/o* kmi<br>Not                                                                                                    | iovatta 💷 o                                                                                                    | 122000   |                          |             |         |          |             |          |
| Tratamiento E                                                                                                    | the the second state of the second state of th | ereccios | ualt.                    | 10103403    |         | 0.00     |             |          |
| Dr.                                                                                                    | IN: I DODE IDE I                                                                                                    | ATD/DE S | de acelo so              | t para er p | erti de | i denera | c en 1000 e | e sterem |
| Primer nombre*                                                                                                    | NTOSI                                                                                                    | _        |                          |             |         |          |             |          |
| Segundo Nombre                                                                                                    | 1922                                                                                                    | -        |                          |             |         |          |             |          |
| Apelidoa*                                                                                                    | to alta                                                                                                    |          |                          |             |         |          |             |          |
| triciales V                                                                                                    | Maria                                                                                                    | Flace Re | ttulati - ME             | 2           |         |          |             |          |

En Estado tenemos disponibles las siguientes opciones:

- Activo
- Se necesita información
- Se necesita aprobación
- Esperando pago manual
- Esperando pago en línea
- Otros, ver nota

Si hubiera más de un tipo de suscripción individual (creado anteriormente en TIPOS) también aparecerán en el desplegable **Tipos de suscripción**.

El resultado final se visualizará como muestra la siguiente imagen:

| SUMARIO DE SUSCRIP<br>SUSCRIPCIÓN POLÍ | CLONES SUSCRIPC<br>TICAS DE SUBSCRIPC | IONES INDIVID<br>IÓN PAGOS | IALES 505      | CRIPCIONES INST | ITUCIONALES TIPOS DE      |
|----------------------------------------|---------------------------------------|----------------------------|----------------|-----------------|---------------------------|
| Stado: Todo                            |                                       |                            |                |                 |                           |
| Usuana/o                               | contiene                              | •                          |                |                 |                           |
| Fecha de inicio 🖉                      | entre                                 |                            | × v            |                 | *                         |
| USUARIA/O                              | TIPO DE<br>SUSCRIPCIÓN                | ESTADO                     | COMIENZO       | FINALIZACIÓN    | ACCIÓN                    |
| Kanosi Mbwatta 🖾                       | Socios                                | Esperándo<br>pago en       | 2011-04-<br>27 | 2012-04-27      | EDITAR   RENOVAR   BORRAS |

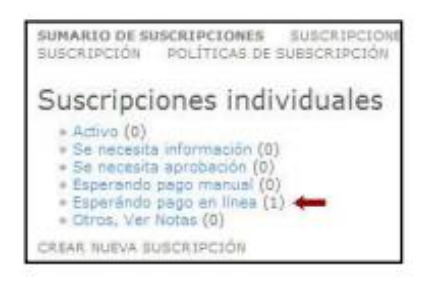

#### SUSCRIPCIONES INSTITUCIONALES

El procedimiento para este tipo de suscripción es similar a la creación de accesos individuales: hacer click en crear una nueva suscripción, seleccionar un usuario con rol lector/a (o en su defecto, dale de alta con dicho rol) y luego aparecerán los datos referentes a la institución. Recordemos que las suscripciones institucionales se validan a través de autenticación de dominio o dirección IP. Para ello la dirección IP debe ser fija. Una dirección IP es un número que identifica de manera lógica y jerárquica a una interfaz de un dispositivo (habitualmente una computadora) dentro de una red que utilice el protocolo IP (Internet Protocol). Para más detalle IP's acerca de las recomendamos la lectura del siguiente artículo: http://www.publispain.com/adsl/que\_es\_ip\_fija\_y\_que\_es\_ip\_dinamica.html.

El contenido de este libro así como también los que componen el curso de Curso de Formación en Administración de la Plataforma de edición Electrónica OJS para revistas científicas y técnicas, se encuentran bajo una Licencia Creative Commons. Última actualización: 24/04/2016

| Estado*               | Activo                                                                                                    |
|-----------------------|----------------------------------------------------------------------------------------------------|
| Tipo de suscripción*  | Universidad de San Andrés - 6 meses - 20.00 USD 💌                                                                                                    |
| Fecha de inicio       | April 💌 27 💌 2011 💌                                                                                                    |
| Fecha de fin          | October • 27 • 2011 •                                                                                                    |
| Suscripción           |                                                                                                    |
| Número de referência  |                                                                                                    |
| os correo electronico | h.                                                                                                    |
| Dominio               | 202.168.15.65                                                                                                    |
|                       | Introduzca un dominio si el tipo de suscripción es para instituciones. El rango de IP es opciona<br>se introduce un dominio aquí. Los valores válidos son nombres de dominio (p.e. lib.sfu.ca). |
| Rango de IPs 🔹 •      |                                                                                                    |
| Rango de IPs •        | ten de la companya de la companya de la companya de la companya de la companya de la companya de la companya de                                                                                 |
| Rango de IPs 🔹 🔹      | Añadr                                                                                                    |

El rango de IP es opcional si se introduce un dominio. Podemos ingresar tanto la IP como el nombre del dominio (ejemplo: caicyt.gov.ar). Por último, la posibilidad de ingresar un rango de IPs (por ejemplo 142.58.103.1 - 142.58.103.4), un rango de IPs con '\*' (por ejemplo 142.58.103.\*), o cualquier combinación separada por ';' (por ejemplo, 142.58.103.\* - 142.58.107.\*; 142.58.108.1 ; 142.58.106.\*).

Para finalizar, proseguimos de la misma manera que antes: guardamos o bien, podemos guardar y seguir con otros usuarios. La lista finalmente nos quedaría de la siguiente manera:

| SUMARIO DE SUSCRIPC<br>SUSCRIPCIÓN POLÍT | IONES SUBCRIPCIONE<br>ICAS DE SUBSCRIPCIÓN | I INDIVIDU<br>PAGOS | ALES SUSCR     | IPCIONES INSTIT | TUCIONALES TIPOS DE       |
|------------------------------------------|--------------------------------------------|---------------------|----------------|-----------------|---------------------------|
| Estado: Todo                             |                                            |                     |                |                 |                           |
| Nombre de la instituci                   | ón 💌 contiene                              |                     |                |                 |                           |
| Fecha de inicio 💌                        | entre 💽                                    |                     | V V            |                 |                           |
| Buscar                                   |                                            |                     |                |                 |                           |
| NOMBRE DE LA<br>INSTITUCIÓN              | TIPO DE<br>SUSCRIPCIÓN                     | ESTADO              | COMIENZO       | FINALIZACIÓN    | ACCIÓN                    |
| Universidad de San<br>Andres 🖾           | Universidad de San<br>Andrés               | Activo              | 2011-04-<br>27 | 2011-10-27      | EDITAR   RENOVAR   BORRAN |
| 1 - 1 de 1 elementos                     | -iAu                                       |                     |                |                 |                           |

| Su  | iscri                                          | pciones                                                                               | institucionales                                    |
|-----|------------------------------------------------|---------------------------------------------------------------------------------------|----------------------------------------------------|
|     | Activo<br>Se neo<br>Se neo<br>Espera<br>Otros, | (1)<br>cesita informi<br>esita aprobe<br>indo pego mi<br>indo pego en<br>Ver Notes (0 | ación (0)<br>Ición (0)<br>Innual (0)<br>Ilínea (0) |
| CRE | AR NUE                                         | VA SUSCRIPC                                                                           | CLÓN .                                             |

#### PAGOS

En esta sección encontraremos el módulo de "Pagos" que contiene todas opciones de configuración sobre las diferentes tarifas que una revista pudiera tener. Este módulo puede ser configurado tanto por el/a Gestor/a de suscripciones como por el Gestor/a de revistas.

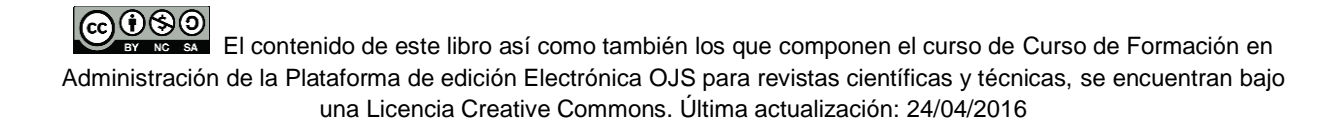

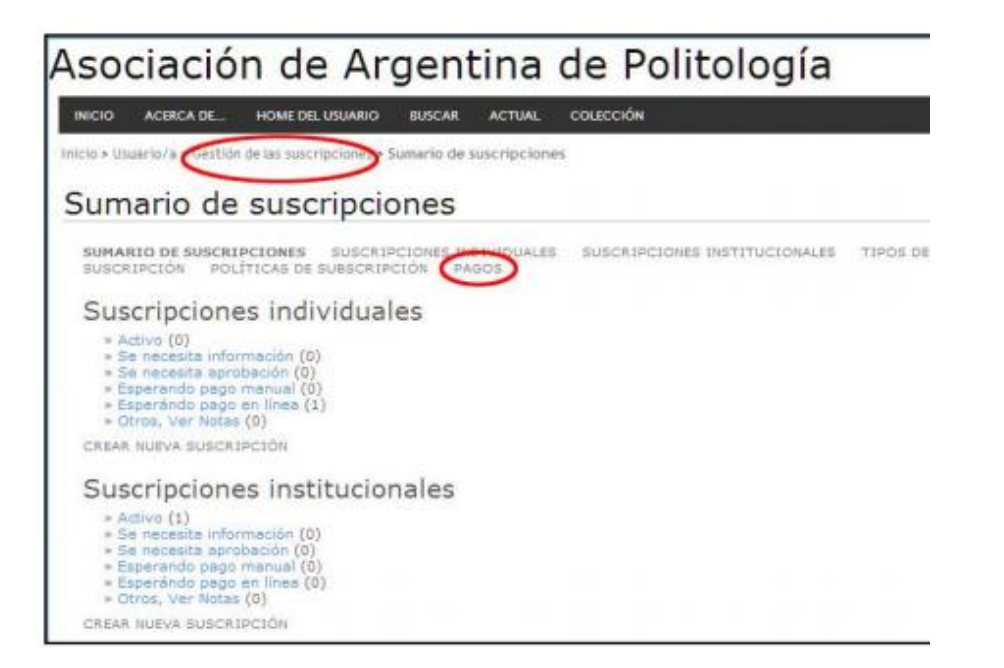

16

## Asociación de Argentina de Politología

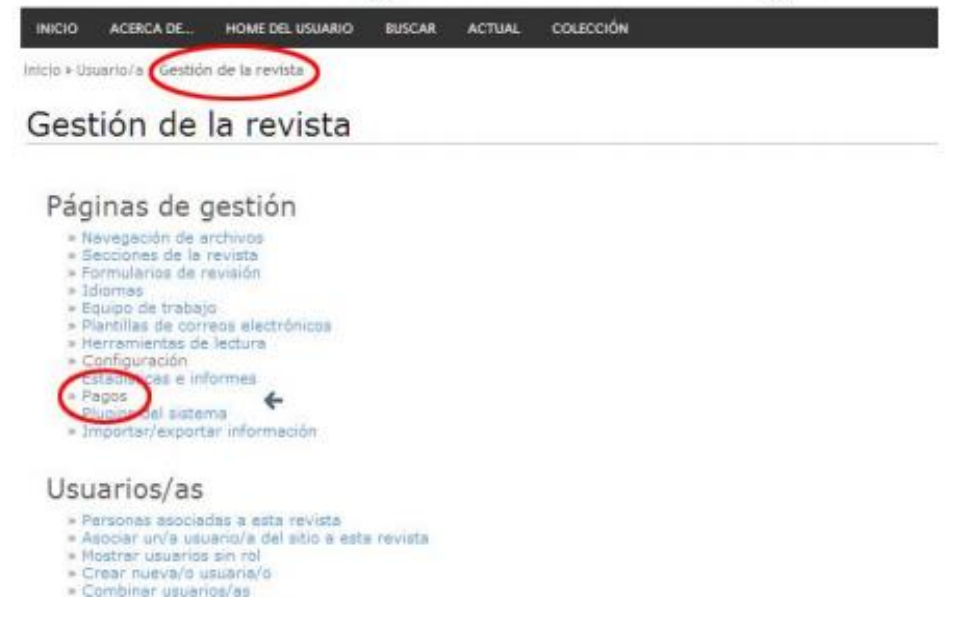

Estas son las OPCIONES de pago que una publicación puede solicitar:

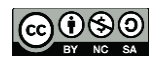

Administración de la Plataforma de edición Electrónica OJS para revistas científicas y técnicas, se encuentran bajo una Licencia Creative Commons. Última actualización: 24/04/2016

- · Autores/as
  - o Los autores deben pagar para hacer un envío en la revista.
  - o Los autores pueden pedir una revisión rápida.
  - o Los autores deben pagar para publicar en la revista.
- · Lectores/as. Los lectores pueden pagar para ver, descargar, e imprimir un artículo.
- · Generales.
  - o Los usuarios pueden gestionar la cuota de membresía a través del sitio.
  - o Los usuarios pueden hacer donaciones a la revista.

#### FORMAS DE PAGO

Los pagos pueden hacerse en modo **manual** o usar el **pago vía PayPal**. El pago manual ocurre fuera del software. Para el pago en línea a través de PayPal el responsable de la revista debe crear una cuenta PayPal Business. Además se pueden especificar directrices para realizar este tipo de pagos en el campo "**Instrucciones**".

Con la cuenta de PayPal habilitada podremos acceder a **Informes**. Este listado será útil a la hora de gestionar aquellas suscripciones cuyo estado es "Esperando el pago en línea".